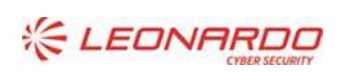

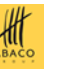

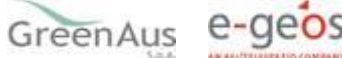

Identificativo: DMD-387\_2025 versione 1.0

Data:

02/04/2025

GARA A PROCEDURA APERTA, SUDDIVISA IN 4 LOTTI PER L'AFFIDAMENTO DEI SERVIZI DI SVILUPPO E GESTIONE DEL SISTEMA INFORMATIVO AGRICOLO NAZIONALE (SIAN) - ID SIGEF 1774 - LOTTO 3

# AGEA

## Contratto Esecutivo CIG A0517B5B33 Registro Nazionale Operatori - Elenco Sedi CAA Riconoscimento CAA

# **Manuale Utente**

|                       | Nome e Azienda | Firma |  |
|-----------------------|----------------|-------|--|
| Autore                |                |       |  |
|                       |                |       |  |
|                       |                |       |  |
|                       |                |       |  |
| Verifica              |                |       |  |
|                       |                |       |  |
|                       |                |       |  |
| Autorizzazione        |                |       |  |
|                       |                |       |  |
|                       |                |       |  |
|                       |                |       |  |
|                       |                |       |  |
| Approvazioni Aggiunti | ve             |       |  |
| Azienda               | Nome e Ruolo   | Firma |  |

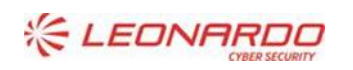

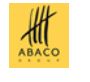

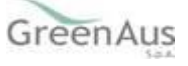

#### 02/04/2025 Manuale Utente AGEA - A0517B5B33 - DMD-387\_2025 -MU-RiconoscimentoCAA\_v1.0

#### Lista di Distribuzione

| Rev. | Data       | Destinatario      | Azienda |
|------|------------|-------------------|---------|
| 1.0  | 02/04/2025 | Federico Cusimano | AGEA    |
| 1.0  | 02/04/2025 | Eleonora Rossi    | AGEA    |
| 1.0  | 02/04/2025 | Sonia lannacci    | AGEA    |
| 1.0  | 02/04/2025 | Paolo Caldarone   | AGEA    |
| 1.0  | 02/04/2025 | Arianna Piccoli   | AGEA    |
| 1.0  | 02/04/2025 | Marco Battaglia   | SIN     |
| 1.0  | 02/04/2025 | Mirko Capuani     | DXC     |
| 1.0  | 02/04/2025 | Teresa Romeo      | DXC     |
| 1.0  | 02/04/2025 | Roberto Boccianti | DXC     |

AGEA

#### **Registro delle Revisioni**

| Rev. | Data       | escrizione delle modifiche Autori |     |  |
|------|------------|-----------------------------------|-----|--|
| 1.0  | 02/04/2025 | Prima Stesura                     | DXC |  |
|      |            |                                   |     |  |
|      |            |                                   |     |  |

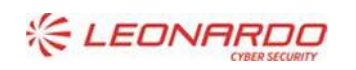

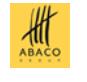

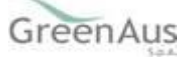

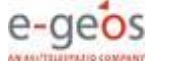

### Sommario

| 1. | INTRO  | DUZIONE                                               | 5                                     |
|----|--------|-------------------------------------------------------|---------------------------------------|
|    | 1.1    | Scopo                                                 |                                       |
|    | 1.2    | Ambito di Applicabilità                               |                                       |
| 2. | RIFERI | MENTI                                                 |                                       |
|    | 2.1    | Documenti Applicabili                                 |                                       |
|    | 2.2    | Documenti di Riferimento                              |                                       |
| 3. | GLOSS  | ARIO                                                  |                                       |
| 4. | MANU   | ALE UTENTE                                            |                                       |
|    | 4.1    | Destinatari del manuale                               |                                       |
|    | 4.2    | Autenticazione                                        |                                       |
|    | 4.3    | Funzionalità Utente – Monitoraggio CAA                |                                       |
|    | 4.3.1  | Elenco CAA                                            | Errore. Il segnalibro non è definito. |
|    | 4.3.2  | Dettaglio CAA                                         | Errore. Il segnalibro non è definito. |
|    | 4.3.3  | Caricamento e conferma caricamento file dei controlli | Errore. Il segnalibro non è definito. |
|    | 4.3.4  | Elenco Sedi – Tab Da controllare                      | Errore. Il segnalibro non è definito. |
|    | 4.3.5  | Elenco Sedi – Tab Controllate                         | Errore. Il segnalibro non è definito. |
|    | 4.3.6  | Dettaglio sede                                        | Errore. Il segnalibro non è definito. |

#### Lista delle Figure

#### Lista delle Tabelle

| TABELLA 1 – DOCUMENTI APPLICABILI    | 6 |
|--------------------------------------|---|
| Tabella 2 – Documenti di Riferimento | 6 |
| Tabella 3 – Glossario                | 7 |

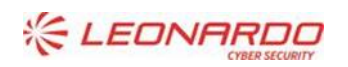

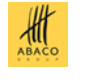

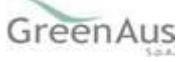

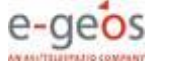

### 1. INTRODUZIONE

### 1.1 Scopo

Il presente documento è il Manuale Utente per l'instradamento operativo dei CAA e delle Regioni competenti nell'attività di Riconoscimento CAA.

### 1.2 Ambito di Applicabilità

| Acronimo       | Descrizione                                                                                |
|----------------|--------------------------------------------------------------------------------------------|
| AGEA           | Acronimo dell'Amministrazione Contraente il Contratto Esecutivo                            |
| CIG A0517B5B33 | Codice CIG che identifica univocamente il contratto a cui la documentazione fa riferimento |
| ARRE           | Codice di riferimento del settore/area applicativa al quale il documento appartiene        |
| MU             | Manuale Utente                                                                             |
| 1.0            | Versione del documento                                                                     |

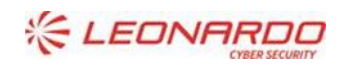

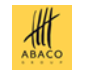

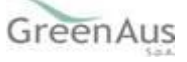

### 2. **RIFERIMENTI**

### 2.1 Documenti Applicabili

| Rif.  | Codice | Titolo                                                                                      |
|-------|--------|---------------------------------------------------------------------------------------------|
| DA-1. |        | AGEA-A0517B5B33-DMD-387_2025-BR_v1.0                                                        |
| DA-2. |        | AGEA - A0517B5B33 - DMD-387_2025 -SR-RiconoscimentoCAA_v1.0                                 |
| DA-3. |        | AGEA - A0517B5B33 - DMD-387_2025 -SR-RiconoscimentoCAA_2.0 (modifica numerazione requisiti) |
| DA-4. |        | AGEA - A0517B5B33 - DMD-387_2025 -SPF-RiconoscimentoCAA_v1.0                                |

Tabella 1 – Documenti Applicabili

### 2.2 Documenti di Riferimento

| Rif.  | Codice | Titolo |
|-------|--------|--------|
| DR-1. |        |        |

Tabella 2 – Documenti di Riferimento

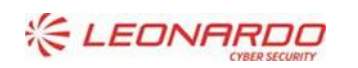

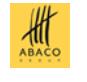

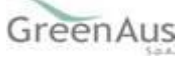

#### AGEA Manuale Utente

### 3. GLOSSARIO

| Termine                           | Descrizione                                                                                                    |
|-----------------------------------|----------------------------------------------------------------------------------------------------|
| Amministrazione<br>Aggiudicataria | Ministero delle Politiche Agricole Alimentari e Forestali                                                                                                    |
| Amministrazione                   | AGEA                                                                                                    |
| Amministrazione/i<br>Contraente/i | Pubbliche Amministrazioni che siglano un Contratto di Fornitura con il Fornitore per l'erogazione di uno dei servizi in ambito dell'Accordo Quadro                                                                                       |
| AQ                                | Accordo Quadro                                                                                                    |
| CE                                | Contratto Esecutivo                                                                                                    |
| Committente                       | Ministero delle Politiche Agricole Alimentari e Forestali                                                                                                    |
| DEC                               | Direttore dell'esecuzione (Amministrazione Contraente)                                                                                                    |
| Fornitore                         | Vedi Raggruppamento                                                                                                    |
| MASAF                             | Ministero delle Politiche Agricole e della Sovranità Alimentare                                                                                                    |
| Raggruppamento                    | Raggruppamento Temporaneo di Impresa costituito da Leonardo S.p.A. (mandataria), Enterprise Services Italia S.r.I. – A DXC Technology Company (mandante), Abaco S.p.A. (mandante), Green AUS S.p.A. (mandante), e-GEOS S.p.A. (mandante) |
| SIAN                              | Sistema Informativo Agricolo Nazionale                                                                                                    |
| САА                               | Centri Autorizzati di Assistenza Agricola, società autorizzate ai sensi del D.M. 27<br>marzo 2008                                                                                                    |
| OP/OPR                            | Organismo Pagatore/Organismo Pagatore Regionale                                                                                                    |
| RNO                               | Registro Nazionale Operatori o Registro                                                                                                    |

Tabella 3 – Glossario

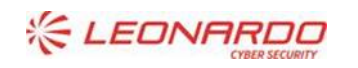

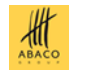

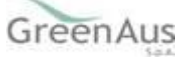

### 4. MANUALE UTENTE

### 4.1 Destinatari del manuale

I Destinatari del manuale sono i CAA (Centri di Assistenza Agricola) e le Regioni/PA, con ruolo di gestione, e Agea Coordinamento e gli Organismi Pagatori, con ruolo di consultazione.

Ciascun utente visualizzerà solo le informazioni pertinenti alla propria competenza.

#### 4.2 Autenticazione

L'accesso alla procedura avviene attraverso l'autenticazione al Portale SIAN collegandosi all'indirizzo: <u>http://www.sian.it</u>

| 16           | Sistema Informativo Agrico                                                   | lo Nazionale                                        |                                            | Cerca 🔍 🛛 🚷 Entra                                                                                                | in my SIAN                                 |                                                                                                    |
|--------------|------------------------------------------------------------------------------|-----------------------------------------------------|--------------------------------------------|----------------------------------------------------------------------------------------------------|--------------------------------------------|----------------------------------------------------------------------------------------------------|
|              | Home Sistema SIAN Servi                                                      | zi Piattaforme                                      | e Banche dati Ar                           | vvisi Strumenti                                                                                                  |                                            | Supporto                                                                                                    |
| All MA       | 1.                                                                           |                                                     | -t-                                        |                                                                                                    | Mar.                                       | A DESCRIPTION OF THE OWNER OF THE OWNER OF THE OWNER OF THE OWNER OF THE OWNER OF THE OWNER OF THE OWNER OF THE |
| the bush and | Benvenuto nel                                                                | -                                                   |                                            | and the second second second second second second second second second second second second second second second |                                            | Contraction of the second                                                                                       |
|              | Sistema Informativ                                                           | o Agricol                                           | lo Nazionale                               |                                                                                                    | San Parties                                |                                                                                                    |
|              | Scopri di più sul SIAN                                                       |                                                     |                                            |                                                                                                    | and the                                    |                                                                                                    |
| Sec. 1       | In evidenza                                                                  |                                                     | Contraction of                             |                                                                                                    |                                            |                                                                                                    |
| 1.54 1.65    | 🕫 Avvisi                                                                     | 22/03/2024                                          | Eventi                                     | 21/03/2024                                                                                                    |                                            |                                                                                                    |
|              | Nazionale (SINFor)                                                           | Forestale                                           | settore agroalimenta                       | re Made in Italy                                                                                                 |                                            |                                                                                                    |
|              | Servizi SIAN<br>In questa sezione trovi i servizi SIAN più utilizz           | ati, consultare l'elenci                            | o può aiutarti a trovare il serv           | izio di interesse e attivario con un sempi                                                                       | lice click                                 | Vedi tutti                                                                                                    |
|              | ③ SVILUPPO RURALE<br>Istruttoria Domanda di Sostegno -<br>Interventi NO SIGC | ③ GESTIONE DI<br>Adesione alla r<br>interesse - Ann | EL RISCHIO<br>manifestazione di<br>no 2023 | GESTIONE DEL RISCHIO     PAI/Polizze - Anno 2023                                                                 | REGISTRO TITOLI     Consultazione pubblica | s albi                                                                                                    |

Si procede con la richiesta di autenticazione selezionando il link Entra in my SIAN posto sulla spalla destra della homepage.

| SIAN                        | Sistema Informativo Agricol                                 | o Nazionale                                                                                                    |                                                                                                    | Cerca               | Entra in my SIAN |     |
|-----------------------------|-------------------------------------------------------------|----------------------------------------------------------------------------------------------------|----------------------------------------------------------------------------------------------------|---------------------|------------------|-----|
| Hor                         | ne Sistema SIAN Serviz                                      | Accedi a                                                                                                    | al portale SIAN                                                                                                    | ×                   | Supporto         |     |
| Benver<br>Siste<br>Scop     | nuto nel<br><b>ema Informativ</b><br>ri di più sul SIAN     | Laccesso ai servizi del Portale SIAN è cor<br>l'instema pubblico di dentita digitale (SP<br>di dettania (GDE)<br>Gli untatà eletronica (GDE)<br>Gli untatà instruzionali a gli utanti stranieri<br>registrazione.<br>Noti italian citizen? Do you ne | sentito a cittadini e imprese (utenti qualificati) u<br>D) o la carta nazionale dei senvizi (CNS) oppure li<br>possono accedere tramite credenziali, previa<br>Accedi<br>sed to create a new account? Continue here | Pizzando<br>a carta |                  |     |
| In ev                       | idenza                                                      |                                                                                                    |                                                                                                    |                     |                  | 1.1 |
| 49 Auro<br>Al via<br>Nazion | :<br>il nuovo Sistema Informativo<br>nale (SINFor)          | 22/03/2024 🛱 Eventi<br>Forestale Cibus 2024, la mai<br>settore agroalimen                                                                                                    | 21/83/2824<br>nifestazione dedicata al<br>ntare Made in Italy                                                                                                    |                     |                  |     |
| Servi<br>In questa          | <b>zi SIAN</b><br>sezione trovi i servizi SIAN più utilizza | ti, consultare l'elenco può alutarti a trovare il                                                                                                    | iervizio di interesse e attivario con un semj                                                                                                    | plice click         | Vedi tut         | н   |
| () svil                     | UPPO RURALE                                                 | GESTIONE DEL RISCHIO                                                                                                    | GESTIONE DEL RISCHIO                                                                                                    | 0                   | REGISTRO TITOLI  |     |

Si procede quindi con la richiesta di autenticazione utilizzando la propria identità digitale (SPID, CIE o CNS) oppure le credenziali personali (username e password).

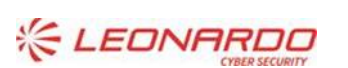

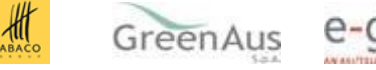

| Sistema Informativo Agricolo Nazionale |                                                                                                    |                                      | <u>ITA</u>   <u>ENG</u>           | Supporto          | Torna alla home |  |
|----------------------------------------|----------------------------------------------------------------------------------------------------|--------------------------------------|-----------------------------------|-------------------|-----------------|--|
| Benvenuto nel<br>Sistema               | Accedi all'ai                                                                                                    | rea privata di SIA<br><sub>CIE</sub> | N                                 | Creder            | ıziali          |  |
| Informativo<br>Agricolo<br>Nazionale   | L'accesso con <b>credenziali SIAN</b> è consentito a:<br><b>Utenti Istituzionali</b> : utenti delle Amministrazioni, Enti ed organismi operanti nel comparto agricolo,<br>agroalimentare, forestale e della pesca, che utilizzano i servizi del SIAN.<br><b>Utenti Stranieri</b> : cittadini non italiani |                                      |                                   |                   |                 |  |
|                                        | Username<br>Se hai dimenticato la Pa<br>link                                                                                                    | Password                             | Login inviando il modulo ZGA-X-L3 | -003 attraverso i | seguente        |  |

Una volta effettuato l'accesso, viene visualizzata la homepage dell'area riservata e si può procedere con la selezione del percorso di interesse.

|   | Sistema Informativo Agricolo Nazionale                                                 | Certa                                                         |      |
|---|----------------------------------------------------------------------------------------|---------------------------------------------------------------|------|
|   | Home Sistema SIAN Servizi Plattaforme Banche dati Avvisi Strumenti                     | Supporto Visualizza il portale classico                       |      |
| M | Ti diamo il benvenuto <i>DILETTA MARIA CIOCCARI</i><br>Utimo accesso: 07/04/2024 23:04 | <ul> <li>ご d.ciorcan@div.com</li> <li>※ 3207878694</li> </ul> | 1775 |
|   | 12 Scrivania 13 Notifiche & Profilo                                                    |                                                               | -    |
|   | Cerca tra i tuoi servizi                                                               |                                                               |      |
|   | Q Testo da contare                                                                     |                                                               | l    |
|   | Servizi utilizzati di recente                                                          |                                                               |      |
|   | Qui troverai disponibile tutti i tuoi servizi utilizzati di recente.                   |                                                               |      |
|   | C GESTIONE DOMANDE.                                                                    |                                                               |      |
|   | Utenti Istituzionali                                                                   |                                                               |      |
|   | Servizi attivi                                                                         |                                                               |      |

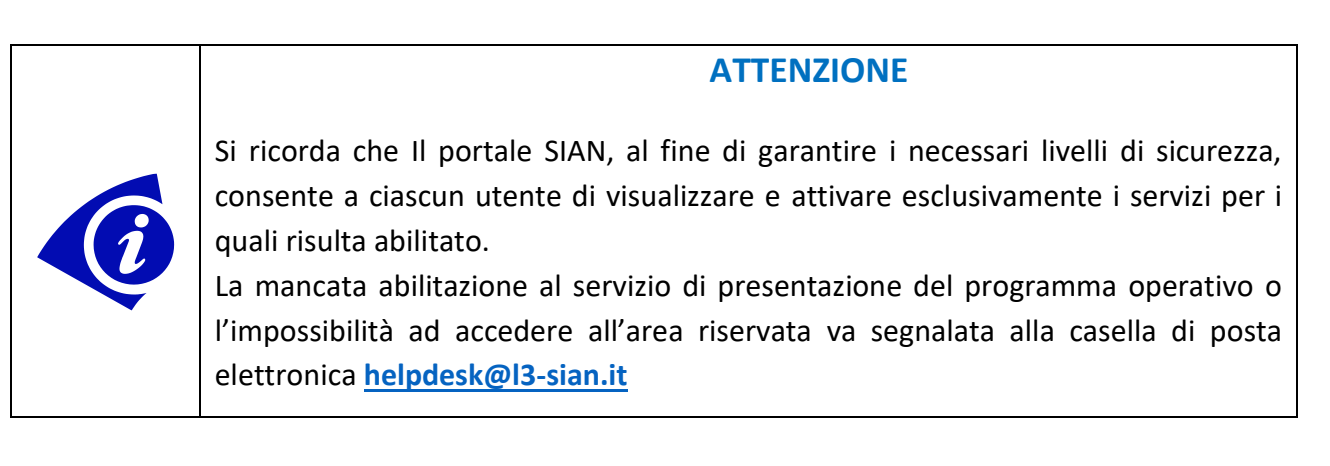

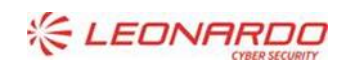

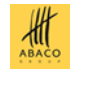

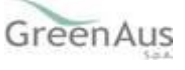

### 5. FUNZIONALITÀ UTENTE – CAA

### 5.1 Elenco CAA

Al momento dell'accesso, l'utente CAA visualizza sé stesso in un elenco, che contiene le seguenti informazioni:

- Codice Nazionale CAA;
- Descrizione;
- Codice Fiscale;
- Data inizio validità;
- Dettaglio CAA.

| SIAN Elenco sedi CAA<br>RNO - elenco sedi CAA | Supporto 외 NICOLA DI NOIA                                                                  |                                                           |                                                         |                                                                           |                                                                |                                |  |
|-----------------------------------------------|--------------------------------------------------------------------------------------------|-----------------------------------------------------------|---------------------------------------------------------|---------------------------------------------------------------------------|----------------------------------------------------------------|--------------------------------|--|
| Home                                          |                                                                                            |                                                           |                                                         | Torna                                                                     | al portale SIAN >                                              |                                |  |
| Monitoraggio CAA                              |                                                                                            |                                                           |                                                         |                                                                           |                                                                |                                |  |
| Menŭ<br>⑪ Monitoraggio CAA                    | Monitoraggio CA<br>Viene visualizzato l'elenco dei CA<br>Cliccando sul dettaglio di un CAA | A che hanno la sede nazior<br>si visualizzeranno le sue s | iale nella stessa regione<br>edi, per le quali sarà pos | in cui opera l'utente loggato.<br>sibile inserire il file relativo ai coi | ntrolli effettuati.                                            |                                |  |
|                                               | Elenco CAA                                                                                 |                                                           |                                                         |                                                                           | Esporta tabella 🕥                                              |                                |  |
|                                               | Codice Nazionale CAA                                                                       | Descrizione                                               | Codice fiscale                                          | 🕕 Data inizio validità                                                    | Dettaglio                                                      |                                |  |
|                                               | 103                                                                                        | CAA Coldiretti srl                                        | 01879641205                                             | N/A                                                                       | 0                                                              |                                |  |
|                                               | 1 risultati di 1                                                                           |                                                           |                                                         | « ‹                                                                       | 1 > >>                                                         |                                |  |
| Sistema Informativo<br>Agricolo Nazionale     |                                                                                            |                                                           |                                                         | Contatti<br>& 800-365024<br>Melpdesk@l3-sian<br>C Lunedi - Venerdi 8:     | Activate W<br>it Go to Settings<br>30 - 18:30, giorni feriali. | indows<br>to activate Windows. |  |

### 5.2 Dettaglio CAA

L'utente CAA accede al proprio dettaglio direttamente dall'elenco visualizzato nella pagina iniziale.

Nella pagina di dettaglio vengono visualizzare le seguenti informazioni:

#### Informazioni del CAA:

- Codice Nazionale CAA;
- Descrizione;
- Codice Fiscale;
- Data inizio validità;

#### Recapiti:

- Comune;
- CAP;
- Provincia;
- Indirizzo;
- N. Civico;
- E-mail;
- Telefono.

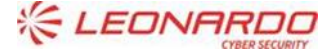

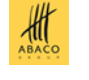

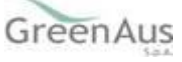

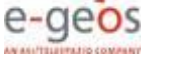

Sezione Provvedimento di Riconoscimento: al momento zero, la sezione non conterrà alcun provvedimento di riconoscimento, poiché il CAA deve ancora inserire la documentazione necessaria e inviare la comunicazione per avviare l'operazione.

**Documenti di Riconoscimento CAA**: al momento zero, sarà disponibile solo il pulsante per il caricamento dei documenti. Successivamente, verrà mostrato l'elenco dei documenti caricati dall'utente CAA.

#### Elenco Convenzioni:

- Organismo Pagatore;
- Data inizio validità;
- Data fine validità.

<u>Elenco controlli</u>: elenco valorizzato con le sedi dei CAA, sulle quali verranno effettuati dei controlli successivi annuali. Al momento zero, non sarà presente alcun esito di suddetti controlli.

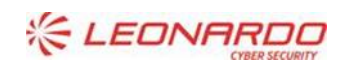

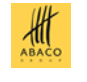

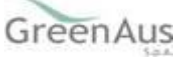

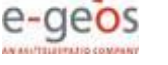

#### AGEA Manuale Utente

| Enros sed CAA                                   |                                                                                                    |                                                                        | Supports 😖 NICOLA DI NOVA                                                                               |
|-------------------------------------------------|----------------------------------------------------------------------------------------------------|------------------------------------------------------------------------|----------------------------------------------------------------------------------------------------|
| Home                                            |                                                                                                    |                                                                        | Torna al portale SIAN >                                                                                 |
| Monitoraggio CAA                                | (                                                                                                    |                                                                        |                                                                                                    |
| Menù<br>11 Monitoraggio CAA                     | A Menilosaggio > Detra;      CAA Coldiretti      Codce Nazionale CAA      103      Data inizio valdeta      01/01/2003 | per CAA SFI Descritione CAA Coldinetti sri Data fine valida 31/12/9999 | Codice fiscale<br>01879641205                                                                           |
|                                                 | Recapiti                                                                                                    |                                                                        |                                                                                                    |
|                                                 | ROMA                                                                                                    | CAP<br>N/A                                                             | Provincia<br>RM                                                                                         |
|                                                 | Via X00V Maggio,4-3                                                                                                    |                                                                        | Email<br>gabriel.fornaro@doc.com                                                                        |
|                                                 | Telefono<br>06/4682414                                                                                                 |                                                                        |                                                                                                    |
|                                                 | Provvedimento                                                                                                    | di riconoscimento                                                      | 2                                                                                                    |
|                                                 | nom a presente resourt ou o                                                                                            |                                                                        |                                                                                                    |
|                                                 | Non sono presenti documen                                                                                              | noscimento CAA                                                         |                                                                                                    |
|                                                 | Carica documenti                                                                                                    | 🛎 Invia comunicazione                                                  | ×                                                                                                    |
|                                                 | Elenco convenzioni                                                                                                    |                                                                        | ~                                                                                                    |
|                                                 | Elenco controlli                                                                                                    |                                                                        | · · · · · · · · · · · · · · · · · · ·                                                                   |
| Sistema Informativo<br>Signa Agricolo Nazionale |                                                                                                    |                                                                        | Centatti<br>G. 800-1650214<br>Pelpdensk@KI3-sian.it<br>O. Lunedf - Venerdf 8:30 -18:30, giorni feriali. |

#### 5.3 Caricamento e Inoltro dei documenti

Nel dettaglio del CAA, l'utente CAA può aggiungere la documentazione richiesta per il riconoscimento del CAA stesso.

Nella sezione "Documenti di riconoscimento CAA", è presente il pulsante **Carica documenti**, che conduce all'apertura di una modale che consente il caricamento a sistema dei documenti dopo aver cliccato anche su **Inoltra documenti**. È possibile inserire eventuali note a corredo della documentazione.

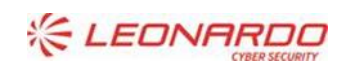

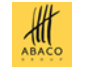

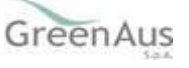

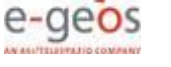

| Home |                                        |                   | Torna al portale SIAN 📏 |
|------|----------------------------------------|-------------------|-------------------------|
|      | Caricamento documenti                  | ×                 |                         |
|      | Carica i documenti richiesti.          |                   |                         |
|      | Gratica file                           |                   |                         |
|      | Note                                   |                   |                         |
|      | Scrivi qui                             | چ<br>۵/500        |                         |
|      | <ul> <li>Aggiungi documento</li> </ul> |                   |                         |
|      | Annulla                                | Inoltra documenti | _                       |
|      | Carica documenti                       |                   |                         |

ire | pre-esercizio.sian.it/elencosedicaa/monitoraggio-caa/103

| Home | Caricamento documenti                                | a al portale SIAN 📏 |
|------|------------------------------------------------------|---------------------|
|      | Carica i documenti richiesti.                        |                     |
|      | e dummy.pdf X<br>12.95 KB<br>bimensione massima: 5MB |                     |
|      | Note                                                 |                     |
|      | Scrivi qui                                           |                     |
|      | A<br>0/500                                           |                     |
|      |                                                      |                     |
|      | Elenco_CAA (1).pdf ×<br>4.9 KB                       |                     |
|      | Note                                                 |                     |
|      | Scrivi qui                                           |                     |
|      | 0/500                                                |                     |
|      |                                                      |                     |
|      | Aggiungi documento                                   | ~                   |
|      |                                                      | ~                   |
|      | Annulla Inoltra documenti                            |                     |
|      | Contain                                              | Ac                  |
|      | % 800-365024                                         |                     |

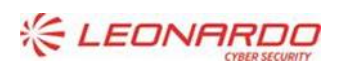

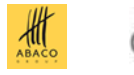

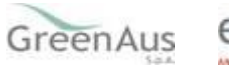

| Baren well CAA      |                                                                                                    |                           |             | salase ()           | LAD SED |
|---------------------|----------------------------------------------------------------------------------------------------|---------------------------|-------------|---------------------|---------|
| - Herman            |                                                                                                    |                           |             | Terre al portale    | SIM >   |
| Monitoraggio CAA    | 1                                                                                                    |                           |             |                     | /       |
| Mana                | 🗇 ) Montarassie : Do                                                                                            | nuglia CAA                |             |                     |         |
| III Markeningie CAA | O Documents                                                                                                    | caricati con svecesso     |             |                     | 0       |
|                     | CAA Coldiret                                                                                                    | ti srl                    |             |                     |         |
|                     | Codica Riemanulo CAA                                                                                            | Descriptions              |             | Codice Receive      |         |
|                     | 10.0                                                                                                    | CAB Galdermi se           |             | 016/9641301         |         |
|                     | Coto ivizio edialesi                                                                                            | Data fire unitabil        |             |                     |         |
|                     | 01/01/2002                                                                                                    | 31/12/9699                |             |                     |         |
|                     | Recapiti                                                                                                    |                           |             |                     |         |
|                     | Cartaria                                                                                                    | CAP.                      | Preside     | i                   |         |
|                     | ROMO                                                                                                    | -14/5                     | =M          |                     |         |
|                     | telVine .                                                                                                    |                           | Evel        |                     |         |
|                     | MaxWorkingdo-43                                                                                                 |                           | Equa        | el lovergitis ;; en |         |
|                     | Talefona                                                                                                    |                           |             |                     |         |
|                     | 05/4682414                                                                                                    |                           |             |                     |         |
|                     | Provvediment                                                                                                    | o di riconoscime          | nto         |                     |         |
|                     | New & generative holds at all                                                                                   | acumenta di menescrimento |             |                     |         |
|                     | Documenti rice                                                                                                  | onoscimento CA            | A           |                     |         |
|                     | Norme                                                                                                    | Goto di contramente       | Data invito | Azione              |         |
|                     | the second second second second second second second second second second second second second second second se | 00/05/3028                | 44          | 2 8 . 8             |         |
|                     | Reno, Call pt                                                                                                   | 01/07/3/24                | NA.         | 2 0 0 0             |         |
|                     | 2 millio 4 2                                                                                                    |                           |             | a c 💽 🤉             | 32      |
|                     | A Carka da umari                                                                                                | d Interest                |             |                     |         |
|                     | Eleves convendioni                                                                                              |                           |             |                     | ~       |
|                     | Gian da contralit                                                                                               |                           |             |                     |         |

Dopo aver selezionato il pulsante **Inoltra documenti**, viene mostrato un messaggio di conferma di avvenuta operazione.

Si precisa che il pulsante 'Inoltra' si limita a caricare i documenti nel sistema. Solo con l'invio effettivo della comunicazione alla Regione, questa potrà prenderne visione.

### 5.4 Documenti di Riconoscimento CAA

Nel dettaglio del CAA, l'utente CAA visualizza l'elenco della documentazione caricata a sistema nella sezione "Documenti di Riconoscimento CAA".

Per ciascun documento, l'elenco include le seguenti informazioni e azioni disponibili:

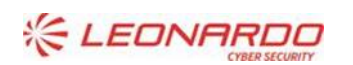

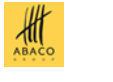

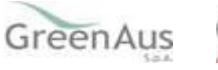

AGEA Manuale Utente

- Nome file;
- Data di caricamento;
- Data invio;
- ✤ Azioni disponibili:
  - 1. Modifica: disponibile fino all'invio della comunicazione alla regione;
  - 2. Download;
  - 3. Visualizza note;
  - 4. Elimina: disponibile fino all'invio della comunicazione alla regione.

| Nome           | Data di caricamento | Data invio | Azione  |
|----------------|---------------------|------------|---------|
| dummy.pdf      | 02/04/2025          | N/A        | 2601    |
| Elenco_CAA.pdf | 02/04/2025          | N/A        | 2 8 0 8 |
| risultati di 2 |                     |            | ((1))   |

#### 5.4.1 Azione: Modifica

Dall'elenco dei documenti di riconoscimento CAA, l'utente CAA può selezionare l'azione di **modifica** di un documento specifico. La modifica consiste nella sostituzione del file esistente con uno nuovo.

La modifica è consentita fino all'invio della comunicazione alla Regione competente.

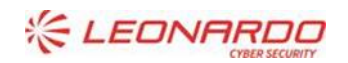

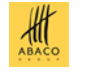

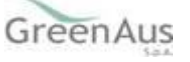

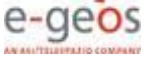

| Modifi          | ca il docur | nento |           |               |   | Antale SIAN |
|-----------------|-------------|-------|-----------|---------------|---|-------------|
| <b>ှ</b> င      | urica file  |       |           |               | h | •           |
| Note<br>prova 1 | 1           |       |           |               |   |             |
|                 |             |       |           | /500          |   |             |
|                 |             |       | Annulla S | alva modifica | Ø |             |
|                 |             |       |           |               |   |             |

#### 5.4.2 Azione: Download

Dall'elenco dei documenti di riconoscimento CAA, l'utente CAA può selezionare l'azione di **download** per scaricare e salvare il documento in locale.

| ro pre    | -esercizio.sia | n.it/elencosedicaa/mo | nitoraggio-caa | /103                           |               |              |               |        |            |                 |         | <b>e</b> 6     | 2 \$ | D   🕹 | •     |
|-----------|----------------|-----------------------|----------------|--------------------------------|---------------|--------------|---------------|--------|------------|-----------------|---------|----------------|------|-------|-------|
| - Link va | DXC            | TestUtentiStranieri   | FRANTOI        | Collaudo RNO                   | SWAGGER       | 🗅 LOG        | 🗅 Collaudo CA | A Coor | 🗅 Conflitt | toInteressi [   | -       | dummy (2).pdf  |      |       | tti i |
|           |                | Home                  |                |                                |               |              |               |        |            | Torna al portal | e Sirua | 13,0 kB • Fine |      | k     |       |
|           |                |                       |                | Provvedim<br>Non è presente ne | nento di rico | noscime      | nto           |        |            |                 |         |                |      |       |       |
|           |                |                       |                | Document                       | i riconoscim  | ento CA      | A             |        |            |                 |         |                |      |       |       |
|           |                |                       |                | Nome                           | Data di car   | icamento     | Data invio    | Azione |            |                 |         |                |      |       |       |
|           |                |                       |                | dummy.pdf                      | 02/04/2025    | i            | N/A           | 2      | 6          | Û               |         |                |      |       |       |
|           |                |                       |                | Elenco_CAA.pdf                 | 02/04/2025    |              | N/A           | 2      | 6          | Û               |         |                |      |       |       |
|           |                |                       |                | 2 risultati di 2               |               |              |               |        | ~          | < 1 0           | > >>    |                |      |       |       |
|           |                |                       |                | la Carica doc                  | umenti 🔤 li   | nvia comunic | azione        |        |            |                 |         |                |      |       |       |

#### 5.4.3 Azione: Visualizza note

Dall'elenco dei documenti di riconoscimento CAA, l'utente CAA può selezionare l'azione **Visualizza note** per consultare le annotazioni associate a un singolo documento.

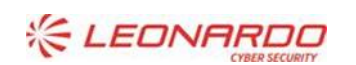

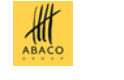

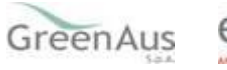

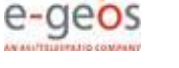

| Dett |                                            | Torna al portale SIAN 📏 |
|------|--------------------------------------------|-------------------------|
| Dett | agii dei documento                         |                         |
|      | dummy.pdf<br>12.95 KB                      |                         |
| Note |                                            |                         |
| pro  | va 1 I                                     | 7/500                   |
|      |                                            | Chiudi 💿 💼              |
| 10   | Elenco_CAA.pdf 02/04/2025 N/A              | ÊÛ                      |
|      | 2 nsultati di 2                            | « < 💽 > »               |
|      | 🔷 Carica documenti 🛛 🕿 Invia comunicazione |                         |
|      |                                            |                         |
|      |                                            |                         |

#### 5.4.4 Azione: Elimina

Dall'elenco dei documenti di riconoscimento CAA, l'utente CAA può selezionare l'azione **Elimina** per cancellare definitivamente il documento dal sistema.

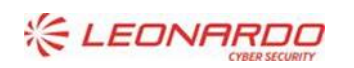

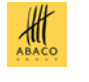

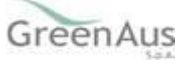

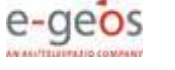

| Sei sicuro di voler<br>proseguire? L'azione è<br>P irreversibile  | • > |
|-------------------------------------------------------------------|-----|
| No<br>Cliccando su conferma cancellarai il file da te selezionato |     |
| 2 r Annulla Conferma « « T > >                                    | >   |
| 🗢 Carica documenti 🔤 Invia comunicazione                          |     |

L'azione di eliminazione è consentita fino all'invio della comunicazione alla Regione competente.

| lome           | Data di caricamento | Data invio | Azione    |
|----------------|---------------------|------------|-----------|
| Elenco_CAA.pdf | 02/04/2025          | N/A        | 🛃 🗳 🔍 🕯   |
| isultati di 1  |                     |            | « < 1 > » |

#### 5.5 Invia comunicazione

Dopo aver caricato la documentazione a sistema per il riconoscimento, il CAA può inviare una comunicazione alla Regione.

Selezionando questa opzione, si aprirà una modale che mostrerà i seguenti campi:

- Mittente: CAA;
- Destinatario: e-mail della Regione (recuperata automaticamente dal sistema);

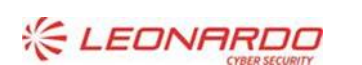

Enterprise Services Italia S.r.l. - A DXC Technology Company

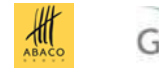

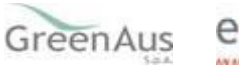

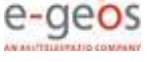

- **Pulsante Aggiungi destinatario:** è prevista la possibilità di inviare la comunicazione ad altri indirizzi e-mail, a discrezione del CAA.
- Oggetto: es. "Invio comunicazione di avvenuto caricamento documenti".
- **Messaggio:** campo editabile per consentire al CAA di personalizzare il testo della comunicazione. Viene riportato l'elenco dei documenti caricati ed inviata dal CAA alla Regione competente.

|                                                                                                    | la regione.                        |                           |       |
|----------------------------------------------------------------------------------------------------|------------------------------------|---------------------------|-------|
| Inserisci la tua mail*:                                                                                                    |                                    |                           |       |
| Inserisci la tua mail                                                                                                    |                                    |                           |       |
| Destinatario*:                                                                                                    |                                    |                           |       |
| claudio.ciccarone@dxc.com; emanuel                                                                                                    | e.gardin@dxc.com; emanuele.ş       | ardin@gmail.com           |       |
| Messaggio*:                                                                                                    |                                    |                           |       |
| Messaggio*:                                                                                                    |                                    |                           | e e 1 |
|                                                                                                    |                                    | 4                         |       |
| *Tutti i campi sono obbligatori                                                                                                    | G                                  | urbu                      |       |
| and a second second sec | n nei unui dei ure cue veußouo iei | a dishorapai sus welsioni |       |

Cliccando sul pulsante **Invia comunicazione**, la comunicazione verrà effettivamente inviata alla Regione. Se il CAA decide di non procedere, potrà annullare l'operazione selezionando il pulsante "Annulla".

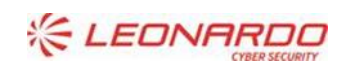

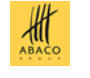

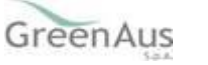

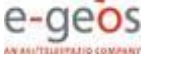

| scher qui socco n'cesco du mentre un                                             | a regione.                             |                                  |
|----------------------------------------------------------------------------------|----------------------------------------|----------------------------------|
| Inserisci la tua mail*:                                                          |                                        |                                  |
| marco.montesi@dxc.com                                                            |                                        | ×                                |
| Destinatario*:                                                                   |                                        |                                  |
| claudio.ciccarone@dxc.com; emanuele                                              | a.gardin@dxc.com; emanuele.gan         | din@gmail.com                    |
|                                                                                  |                                        |                                  |
| Messaggio':                                                                      |                                        |                                  |
| Invio documenti per riconoscimento d                                             | AA 103                                 |                                  |
| *Tutti i campi sono obbligatori<br>*Al testo del messaggio sarà accodato l'elenc | o dei nomi dei file che vengono resi d | 42/500<br>sponibili alle Regioni |
|                                                                                  |                                        |                                  |
|                                                                                  |                                        |                                  |

AGEA

Manuale Utente

A questo punto, la Regione dovrà visionare la documentazione caricata dal CAA e procedere con l'operazione di riconoscimento.

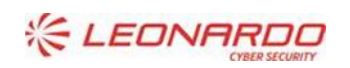

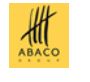

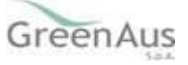

| DMD-387_2025                 |                                                                   | AGE/<br>Manuale I                | A<br>Jtente                      | 02/04/2025<br>AGEA - A0517B5B33 - DMD-387_2025 -<br>MU-RiconoscimentoCAA_v1.0 |
|------------------------------|-------------------------------------------------------------------|----------------------------------|----------------------------------|-------------------------------------------------------------------------------|
| SIAN Elmono sedi CAA         |                                                                   |                                  |                                  |                                                                               |
| inc: strice and CAA.<br>Home |                                                                   |                                  | зиррого 🕶                        | al portale SIAN >                                                             |
| Monitoraggio CAA             |                                                                   |                                  |                                  |                                                                               |
| Menù<br>መ Monitoraggio CAA   | <ul> <li>Monitoraggio &gt; Detta</li> <li>Documenti ir</li> </ul> | glio CAA<br>Iviati con successo! |                                  | 8                                                                             |
|                              | CAA Coldiretti                                                    | Srl<br>Descrizione               | Codice fiscale                   |                                                                               |
|                              | Data inizio validità<br>01/01/2003                                | Data fine validità 31/12/9999    | 01675041203                      |                                                                               |
|                              | Recapiti                                                          |                                  |                                  |                                                                               |
|                              | Comune<br>ROMA                                                    | CAP<br>N/A                       | Provincia<br>RM                  |                                                                               |
|                              | Indirizzo<br>Via XXIV Maggio,43                                   |                                  | Email<br>gabriel.fornaro@dxc.com | Activate Windows<br>Go to Settings to activate Windo                          |

### 5.6 Integrazione documenti di riconoscimento

Il CAA, in caso di un primo riconoscimento negativo da parte della Regione, potrà caricare ulteriori documenti a integrazione.

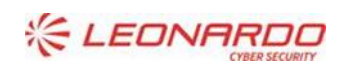

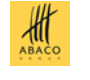

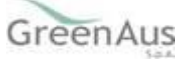

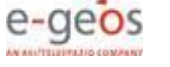

Home

| FIOVVedime                                           | nto di riconoscime                                                                                      | nto                                           |        | Storico provvedimenti |
|------------------------------------------------------|----------------------------------------------------------------------------------------------------|-----------------------------------------------|--------|-----------------------|
| Data riconosciment                                   | o Esito<br>Positivo                                                                                     |                                               |        |                       |
| Visualizza il prov                                   | vedimento di riconoscimen<br>ovvedimento                                                                | nto                                           |        |                       |
| Documenti                                            | riconoscimento CA/                                                                                      | 4                                             |        |                       |
| Nome                                                 | Data di caricamento                                                                                     | Data invio                                    | Azione |                       |
| Nome<br>dummy (2).pdf                                | Data di caricamento<br>02/04/2025                                                                       | Data invio                                    | Azione | e û                   |
| Nome<br>dummy (2).pdf<br>dummy.pdf                   | Data di caricamento           02/04/2025           02/04/2025                                           | Data invio<br>N/A<br>02/04/2025               | Azione | e û                   |
| Nome<br>dummy (2).pdf<br>dummy.pdf<br>Elenco_CAA.pdf | Data di caricamento           02/04/2025           02/04/2025           02/04/2025           02/04/2025 | Data invio<br>N/A<br>02/04/2025<br>02/04/2025 | Azione | ⊖ û                   |

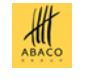

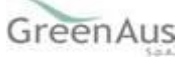

### 6. FUNZIONALITÀ UTENTE – REGIONE

#### 6.1 Elenco CAA

Al momento dell'accesso, l'utente Regione visualizza i CAA di propria competenza in un elenco, che contiene le seguenti informazioni:

- Codice Nazionale CAA;
- Descrizione;
- Codice Fiscale;
- Dettaglio CAA.

| <br>BIAN Elenco sedi CAA<br>Rito - eterco sedi CAA |                                                                                           |                                                                                                   |                                               | Supporto 🗊                                            | GUIDO BRONCHINI  |             |
|----------------------------------------------------|-------------------------------------------------------------------------------------------|---------------------------------------------------------------------------------------------------|-----------------------------------------------|-------------------------------------------------------|------------------|-------------|
| Home                                               |                                                                                           |                                                                                                   |                                               | Torna al                                              | portale SIAN >   |             |
| Monitoraggio CAA                                   |                                                                                           |                                                                                                   |                                               |                                                       |                  |             |
| Menù<br>ஹ Monitoraggio CAA                         | Monitoraggio CA<br>Viene visualizzato Pelenco dei CA<br>Cliccando sul dettaglio di un CAA | AA<br>A che hanno la sede nazionale nella stess<br>, si visualizzeranno le sue sedi, per le quali | a regione in cui oper<br>sarà possibile inser | ra l'utente loggato.<br>ire il file relativo ai contr | olli effettuati. |             |
|                                                    | Elenco CAA                                                                                |                                                                                                   |                                               |                                                       |                  |             |
|                                                    | Codice Nazionale CAA                                                                      | Descrizione                                                                                       |                                               | Codice fiscale                                        | Dettagli         |             |
|                                                    | 181                                                                                       | CAA ACU srl                                                                                       | L3                                            | 07343031006                                           | Θ                |             |
|                                                    | 121                                                                                       | CAA C.A.N.A.P.A. srl                                                                              |                                               | 07253661008                                           | •                |             |
|                                                    | 107                                                                                       | CAA CIA srl                                                                                       |                                               | 05804771003                                           | •                |             |
|                                                    | 103                                                                                       | CAA Coldiretti srl                                                                                |                                               | 01879641205                                           | •                |             |
|                                                    | 105                                                                                       | CAA Confagricoltura sri                                                                           |                                               | 07032661006                                           | 0                |             |
|                                                    | 109                                                                                       | CAA Copagri srl                                                                                   |                                               | N/A                                                   | 0                | Activate    |
|                                                    | 137                                                                                       | CAA FENAPI srl                                                                                    |                                               | 02697440838                                           | •                | Go to Setti |
|                                                    |                                                                                           |                                                                                                   |                                               |                                                       |                  |             |

### 6.2 Dettaglio CAA

L'utente Regione può accedere al dettaglio di un dato CAA dall'elenco iniziale.

Le informazioni visualizzate saranno le seguenti:

#### Informazioni del CAA:

- Codice Nazionale CAA;
- Descrizione;
- Codice Fiscale;
- Data inizio validità;

#### Recapiti:

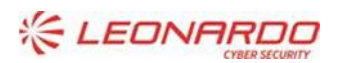

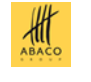

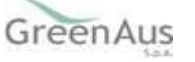

- Comune;
- CAP;
- Provincia;
- Indirizzo;
- N. Civico;
- E-mail;
- Telefono.

<u>Sezione provvedimento di riconoscimento</u>: nella fase iniziale di caricamento documentazione da parte del CAA, non sarà presente alcun provvedimento di riconoscimento, poiché la Regione non ha ancora proceduto all'operazione. Dopodiché, sarà presente la documentazione necessaria e l'esito del riconoscimento.

Documenti di riconoscimento CAA: elenco dei documenti caricati ed inviati dal CAA alla Regione.

#### Elenco Convenzioni:

- CAA;
- Organismo Pagatore;
- Data inizio validità;
- Data fine validità.

#### Elenco Sedi:

Le sedi sono suddivise in due tab: "Da controllare" e "Controllate". Si tratta di controlli successivi che la Regione effettua annualmente sulle sedi dei CAA. Il caricamento dei documenti con l'esito dei controlli sulle sedi dei CAA è inibito fino al riconoscimento del CAA.

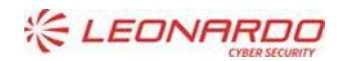

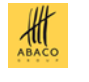

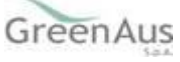

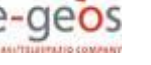

Il pulsante di **Riconoscimento CAA**, posizionato in alto a destra, permette di avviare l'operazione di riconoscimento.

| <u></u>             |                             |                           |                  | Tarna al par  | sala SIZAN > |  |
|---------------------|-----------------------------|---------------------------|------------------|---------------|--------------|--|
| Monitoraggio CAA    |                             |                           |                  |               |              |  |
| Manû                | D + Mentonaelje + Ban       | tiglii CAA                |                  |               |              |  |
| til Montaraggio CAA | CAA Coldirett               | ti srl                    |                  | Remachant     | CNA O        |  |
|                     | Codito Nanimula CAA         | Descriptions:             |                  | Cultur Pacale |              |  |
|                     | 100                         | CML Calcilionni url       |                  | 01879641305   |              |  |
|                     | Data inizie weldtel         | Data fine validità        |                  |               |              |  |
|                     | 01401/2003                  | 31/12/3999                |                  |               |              |  |
|                     | Recapiti                    |                           |                  |               |              |  |
|                     | Comune                      | COP.                      | Poires           |               |              |  |
|                     | FADAVAI.                    | 825                       | 384              |               |              |  |
|                     | Suffrance                   |                           |                  |               |              |  |
|                     | MaxODV Magglouit            |                           | gabieifamat      | - diperture   |              |  |
|                     | arc .                       | Ter.                      | enna .           |               |              |  |
|                     | N.M.                        | 18                        | 14(8)414         |               |              |  |
|                     | Provvedimento               | di riconoscimento         | 0                |               |              |  |
|                     | Non-R greatering network do | currents of rossocitients |                  |               |              |  |
|                     | Documenti rico              | noscimento CAA            |                  |               |              |  |
|                     | More                        | Dola di soricamente       | Progressive Invi | Actore        |              |  |
|                     | dummy gatt                  | parowacas                 | *                |               |              |  |
|                     | Finn_Chip#                  | 0.04/304                  | £.               |               |              |  |
|                     | 2 (Suituiti di 2            |                           |                  |               | >            |  |

#### 6.2.1 Documenti di Riconoscimento CAA

Nel dettaglio del CAA, l'utente Regione visualizza l'elenco della documentazione caricata a sistema. Per ciascun documento, l'elenco include le seguenti informazioni e azioni disponibili:

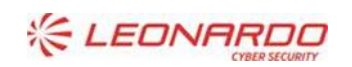

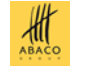

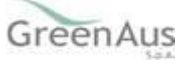

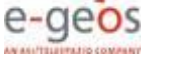

- Nome file;
- Data invio documenti;
- Azioni disponibili:
  - 5. Download;
  - 6. Visualizza note;

| Nome           | Data di caricamento | Progressivo invio | Azione |
|----------------|---------------------|-------------------|--------|
| dummy.pdf      | 02/04/2025          | 1                 | 6 0    |
| Elenco_CAA.pdf | 02/04/2025          | 1                 | 6      |

#### 6.2.1.1 Azione: Download

Dall'elenco dei documenti di riconoscimento CAA, l'utente Regione può selezionare l'azione di **download** per scaricare e salvare il documento in locale.

#### 6.2.1.2 Azione: Visualizza note

Dall'elenco dei documenti di riconoscimento CAA, l'utente Regione può selezionare l'azione **Visualizza note** per consultare le annotazioni associate a un singolo documento.

#### 6.3 Riconoscimento CAA

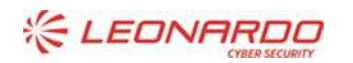

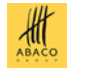

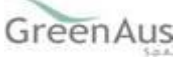

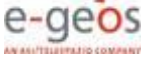

L'utente Regione, dal dettaglio del CAA, può procedere al suo riconoscimento, indicando l'esito dell'istruttoria (positivo o negativo) e caricando a sistema la relativa documentazione. Il pulsante **Riconoscimento CAA** permette di avviare l'operazione.

| conoscimento CAA                    |                        |
|-------------------------------------|------------------------|
| a i documenti richiesti.            |                        |
| AA Coldiretti srl                   |                        |
| Esito positivo 🚫 Esito negativo     |                        |
| CONFLITTO_INTERESSI_SIAN (4) (3).pd | f×                     |
|                                     |                        |
| dummy (2).pdf X<br>12.95 KB         | Û                      |
| Aggiungi documento                  |                        |
|                                     | Annulla Conferma esito |
|                                     |                        |

La Regione può caricare più documenti di riconoscimento. Attraverso il pulsante **Aggiungi documento**, l'utente potrà inserire e caricare ulteriori file.

Dopo aver caricato la documentazione, l'utente può completare l'upload effettivo a sistema cliccando sul pulsante **Conferma esito**. Viene mostrato un messaggio di conferma di avvenuta operazione e data evidenza dell'esito del riconoscimento, specificando se il CAA è stato **riconosciuto** o **non riconosciuto**.

A questo punto, la sezione relativa al riconoscimento mostra i documenti caricati dalla Regione e il relativo esito.

Dopo aver cliccato su **Conferma esito**, viene inviata una notifica al CAA, all'Organismo Pagatore convenzionato e ad Agea Coordinamento tramite il Notification Center, che conferma l'avvenuto caricamento del provvedimento di riconoscimento.

In caso di **esito positivo**, il procedimento si considera concluso e si sblocca la possibilità di caricare i file relativi ai controlli sulle sedi dei CAA.

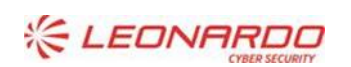

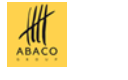

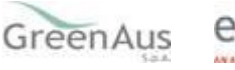

| Home |                |                                    |                                       | Torna al portale SIAN > |  |
|------|----------------|------------------------------------|---------------------------------------|-------------------------|--|
|      | Elenco Sedi    |                                    |                                       |                         |  |
|      | Da controllare | Controllate                        |                                       |                         |  |
|      |                |                                    | 2 selezionate                         | Carica file controlli 🐟 |  |
|      | Tipologi sede  | a Descrizione                      | Indirizzo                             | Esito Azioni            |  |
|      | 🔽 Operativa    | CAA Coldiretti - FERRARA - 000     | VIA BOLOGNA 637                       | Non<br>inserito         |  |
|      | Operativa      | CAA Coldiretti - VITERBO - 003     | Via Filippo Nicolai, 1                | Non<br>inserito         |  |
|      | Operativa      | CAA Coldiretti - ROMA - 003        | Via Morlupo, 26                       | Non<br>inserito         |  |
|      | Operativa      | CAA Coldiretti - LECCE - 002       | Via Antonio Meucci, 10 piano<br>Terra | Non<br>inserito         |  |
|      | Operativa      | CAA Coldiretti - BOLZANO - 002     | Via Carducci 5/C                      | Non<br>inserito         |  |
|      | Dperativa      | CAA Coldiretti - SASSARI - 002     | Viale San Francesco, 8                | Non<br>inserito         |  |
|      | Dperativa      | CAA Coldiretti - SIRACUSA -<br>001 | Via Ungheria, 25                      | Non<br>inserito         |  |
|      | Operativa      | CAA Coldiretti - LECCO - 002       | Via Statale Trentasei, 11/I           | Nan<br>inserito         |  |
|      | Dperativa      | CAA Coldiretti - TARANTO - 001     | Via Roma, 142                         | Non<br>inserito         |  |
|      | <b>—</b>       |                                    | Via Canonico Michael Gamber,          | Non 🗾                   |  |

In caso di **esito negativo**, invece, il CAA può integrare la documentazione necessaria per il riconoscimento (*paragrafo 5.6*). Nell'elenco, i documenti saranno distinti per invio mediante un numero progressivo, che consente di identificare facilmente le diverse comunicazioni inviate alla Regione e di raggruppare i documenti appartenenti a ciascun invio.

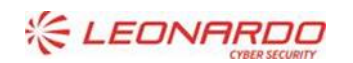

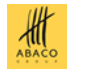

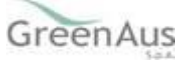

### 7. VISUALIZZA PROVVEDIMENTO – CAA, REGIONE, AGEA OC, OP

Nella Sezione **Provvedimento di Riconoscimento**, all'interno del dettaglio del CAA, sia il CAA sia la Regione, possono visualizzare la documentazione caricata a sistema, comprensiva della data di caricamento e dell'esito (positivo o negativo), una volta che la Regione ha completato l'operazione di riconoscimento.

Per ciascun documento vengono mostrate le seguenti informazioni:

- Nome file;
- Data di caricamento;
- Azione: Download.

| /isualizza il dettaglio del p | rovvedimento      |                     |        |
|-------------------------------|-------------------|---------------------|--------|
| Data riconoscimento           | Esito             |                     |        |
| 02/04/2025                    | Positivo          |                     |        |
| Nome                          |                   | Data di caricamento | Azione |
| CONFLITTO_INTERESSI           | _SIAN (4) (3).pdf | 02/04/2025          | 6      |
| dummy (2).pdf                 |                   | 02/04/2025          | 6      |
| risultati                     |                   |                     |        |
|                               |                   |                     | Chiud  |

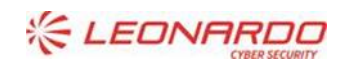

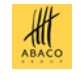

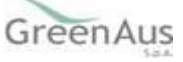

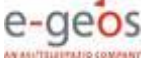

### 8. STORICO PROVVEDIMENTO – CAA, REGIONE, AGEA OC, OP

È previsto uno storico dei provvedimenti di riconoscimento, che consentirà di filtrare i risultati in base all'anno. I risultati della ricerca mostrano le seguenti informazioni:

- Data di caricamento;
- Esito (positivo o negativo).
- Azione per visualizzare la documentazione, insieme al relativo esito di riconoscimento.

| Home Tom<br>Monitoraggio CAA                                  | a al portale SIAN |
|---------------------------------------------------------------|-------------------|
| Monitoraggio CAA                                              |                   |
|                                                               |                   |
| Menù (, ) Monitoraggio ) Dettaglio (AA ) Storico Prowedimenti | ß                 |
| Monitoraggio CAA Storico provvedimenti                        |                   |
| Seleziona anno 🗸                                              |                   |
| Risultati di ricerca                                          |                   |
| Data riconoscimento Esito Azion                               | e                 |
| 02/04/2025 Positive                                           |                   |

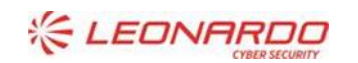

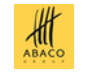

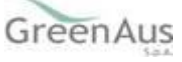

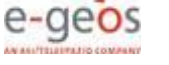

| /isualizza lo storico dei do | cumenti caricati  |                     |        |
|------------------------------|-------------------|---------------------|--------|
| Data riconoscimento          | Esito             |                     |        |
| 02/04/2025                   | Positivo          |                     |        |
| Nome                         |                   | Data di caricamento | Azione |
| CONFLITTO_INTERESSI          | _SIAN (4) (3).pdf | 02/04/2025          | 6      |
| dummy (2).pdf                |                   | 02/04/2025          | 6      |
| 2 risultati                  |                   |                     |        |
|                              |                   |                     | Chiudi |
|                              |                   |                     |        |

AGEA

Manuale Utente

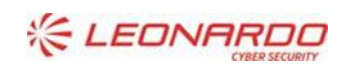

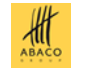

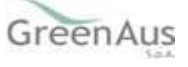

#### AGEA Manuale Utente

### 9. FUNZIONALITÀ UTENTE – AGEA OC

Agea OC può visualizzare la situazione di tutti i CAA.

#### 9.1 Elenco CAA

| Menù                        | Monitoraggio                                                   | CAA                                                                                             |                                                   |                                                               |                |
|-----------------------------|----------------------------------------------------------------|-------------------------------------------------------------------------------------------------|---------------------------------------------------|---------------------------------------------------------------|----------------|
| <u>(0)</u> Monitoraggio CAA | Viene visualizzato Telenco de<br>Cliccando sul dettaglio di un | ei CAA che hanno la sede nazionale nella ster<br>CAA, si visualizzeranno le sue sedi, per le qu | ssa regione in cui ope<br>ali sarà possibile inse | era l'utente loggato.<br>rire il file relativo ai controli ef | fettuati.      |
|                             | Elenco CAA                                                     |                                                                                                 |                                                   | Eser                                                          | orta tabella 💿 |
|                             | Codice Nazionale CAA                                           | Descrizione                                                                                     | Codice fiscale                                    | 👩 Data inizio validità                                        | Dettaglio      |
|                             | 128                                                            | CAA AIC SERVICES set                                                                            | 13783641007                                       | N/A                                                           | •              |
|                             | 181                                                            | CAA ACLI sri                                                                                    | 07343031006                                       | N/A                                                           | •              |
|                             | 114                                                            | CAA AGRISERVIZI s.r.L                                                                           | 02458320849                                       | N/A                                                           | •              |
|                             | 120                                                            | CAA AIC Veneto                                                                                  | 04232220261                                       | N/A                                                           | •              |
|                             | 130                                                            | CAA Agricoltura Trentina Servizi S.R.L.                                                         | 01159210226                                       | N/A                                                           | •              |
|                             | 121                                                            | CAA CA,NAPA, sri                                                                                | 07253661008                                       | N/A                                                           | •              |
|                             | 262                                                            | CAA CAI COLDIRETTI LOMBARDIA S.R.L                                                              | 11622180153                                       | N/A                                                           | •              |
|                             | 259                                                            | CAA CIA LOMBARDIA SRL                                                                           | 03504700968                                       | N/A                                                           | •              |
|                             | 107                                                            | CAA CIA sri                                                                                     | 05804771003                                       | N/A                                                           | •              |
|                             | 132                                                            | CAA Cai Coldiretti Del Trentino S.R.L.                                                          | 01904670229                                       | N/A                                                           | •              |
|                             | 10 risultati di 41                                             |                                                                                                 | « <                                               | 1 2 5                                                         | > >>           |

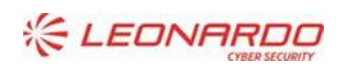

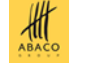

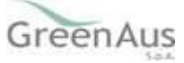

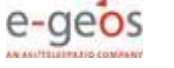

### 9.2 Dettaglio CAA

| and and an an an an an an an an an an an an an |                                                                                                    |                                                                                                    |                                                                  | литонию силимо                                                                                                    |  |
|------------------------------------------------|----------------------------------------------------------------------------------------------------|----------------------------------------------------------------------------------------------------|------------------------------------------------------------------|----------------------------------------------------------------------------------------------------|--|
| tom                                            |                                                                                                    |                                                                                                    |                                                                  | Norma al portada SIAN 🔉                                                                                                |  |
| Monitoraggio CAA                               |                                                                                                    |                                                                                                    |                                                                  |                                                                                                    |  |
|                                                | () Manharangia ) Dattay                                                                                                    | (b.CA8.                                                                                                    |                                                                  |                                                                                                    |  |
| Menu                                           | CAA Coldiretti                                                                                                    | cri benamen                                                                                                    |                                                                  |                                                                                                    |  |
| ([] Monitoraggie CAA                           | Codes Reviewals CAA                                                                                                    | Descriptions                                                                                                    |                                                                  | odra Sacala                                                                                                    |  |
|                                                | 102                                                                                                    | CAA Coldmitte on                                                                                                   |                                                                  | 018/9641205                                                                                                    |  |
|                                                | Data inizia saliditi.                                                                                                    | Data Tre validità                                                                                                  |                                                                  |                                                                                                    |  |
|                                                | 01/01/2008                                                                                                    | 21/12/9999                                                                                                    |                                                                  |                                                                                                    |  |
|                                                | Recapiti                                                                                                    |                                                                                                    |                                                                  |                                                                                                    |  |
|                                                | Camure                                                                                                    | CAP                                                                                                    | Provincia                                                        |                                                                                                    |  |
|                                                | ROMA                                                                                                    | N/8                                                                                                    | 19M                                                              |                                                                                                    |  |
|                                                | Indicaso                                                                                                    |                                                                                                    | Email                                                            |                                                                                                    |  |
|                                                | Vie:100/Maggin, 6.2                                                                                                    |                                                                                                    | gabriel.formani@                                                 | kbc.com                                                                                                    |  |
|                                                | Talafano                                                                                                    |                                                                                                    |                                                                  |                                                                                                    |  |
|                                                | 05766824-96                                                                                                    |                                                                                                    |                                                                  |                                                                                                    |  |
|                                                | Datariconastinente                                                                                                    | fala                                                                                                    |                                                                  |                                                                                                    |  |
|                                                | 03/05/0003                                                                                                    | Regelie                                                                                                    |                                                                  |                                                                                                    |  |
|                                                | No. of Street, Street, |                                                                                                    |                                                                  |                                                                                                    |  |
|                                                | Visualizza il provvedim                                                                                                    | ente di riconascimento                                                                                             |                                                                  |                                                                                                    |  |
|                                                | Visualizza il provvedim<br>• Visualizza provvedim                                                                                                    | ente di riconoscimento<br>mente                                                                                    |                                                                  |                                                                                                    |  |
|                                                | Visualizza il provvedim<br>• Visualizza provvedi<br>Documenti ricon                                                                                                    | ente di riconazimente<br>Innete                                                                                    |                                                                  |                                                                                                    |  |
|                                                | Visualizza il provvedim<br>Visualizza il provvedim<br>Visualizza provvedi<br>Documenti ricon<br>None                                                                                                    | ente di riconascimente<br>inente<br>loscimento CAA<br>Data di caricamento                                          | Data invi                                                        | e Asions                                                                                                    |  |
|                                                | Visualizza il prevvedim<br>Visualizza il prevvedim<br>Documenti ricon<br>None<br>Seno_CAk(t)(1)(0)(pt                                                                                                    | ente di riconescimente<br>mente<br>loscimento CAA<br>Dete di caricamento<br>osciv.cozs                             | Data inde                                                        | a Ations                                                                                                    |  |
|                                                | Visualizza il provvedim<br>Visualizza il provvedim<br>Documenti ricon<br>None<br>Seno, CAk(t)(1)(2)(pt<br>demvy(2)(1)(pt                                                                                                    | ente di ricorescimento<br>Inente<br>Dete di caricamento<br>Osfos.0005<br>Osfos.0005                                | Data inde<br>Statistica<br>Statistica<br>Statistica              | Ations<br>A D D<br>A D D                                                                                               |  |
|                                                | Visualizza il provvedim<br>Visualizza il provvedim<br>Visualizza provvedi<br>Documenti ricon<br>Norne<br>Sence_CAR(t)(1)(0)(pf)<br>demoy(2)(1)(pf)<br>Sence_CAR(t)(3)(2)(pf)                                                                                                    | ente di ricorescimento<br>Inveto<br>Descimento CAA<br>Dese di carkamento<br>Oscov.2025<br>Oscov.2025               | Data Indi<br>55/96/20<br>55/96/20<br>55/96/20                    | Ations<br>Ations<br>A B O<br>A B O<br>A B O                                                                            |  |
|                                                | Visualizza il provvedim  Visualizza il provvedim  Visualizza il provvedim  Visualizza provvedi  Norne  Norne  Norne  Rence, CAARIN (1) Olipet  Gence, CAARIN (1) Olipet  Gence, CAARIN (1) Olipet  Dance, CAARIN (1) Olipet  Dance, CAARIN (1) Olipet                                                                                                    | ente di ricorescimento<br>Inveto<br>Inscimento CAA<br>Dete di carkamento<br>Osros.0025<br>Osros.0025<br>Osros.0025 | Data Indi<br>55/96/20<br>55/96/20<br>55/96/20<br>55/96/20        | Ations           6         0           5         0           6         0           5         0           6         0   |  |
|                                                | Visualizza il provvedim<br>Visualizza il provvedim<br>Visualizza il provvedim<br>Visualizza il provvedim<br>Documenti ricon<br>Norne<br>Reno, CAR(ti(ti(ci)pdf<br>damo, CAR(ti(ti(ci)pdf<br>damo, CAR(ti(ti(ci)pdf<br>damo, CAR(ti(ti(ci)pdf<br>damo, CAR(ti(ti(ci)pdf<br>damo, CAR(ti(ti(ci)pdf<br>damo, CAR(ti(ti(ci)pdf                                                                                                    | ente di ricorescimento<br>Inente<br>Doscimento CAA<br>Data di carkamento<br>Okrou 2005<br>Okrou 2005<br>Okrou 2005 | Data invi<br>5564-05<br>5564-05<br>5564-05<br>5564-05<br>5564-05 | Ations       S     S       S     S       S     S       S     S       S     S       S     S       S     S       S     S |  |
|                                                | Visualizza il provvedin<br>Visualizza il provvedin<br>Visualizza il provvedin<br>Visualizza il provvedin<br>Documenti ricon<br>Noriz<br>Bence_CAA(ti)(IIOIpdf<br>Gence_CAA(ti)(IIOIpdf<br>Gence_CAA(ti)(IIOIpdf<br>Gence_CAA(ti)(IIOIpdf<br>Aveatzi di k                                                                                                    | ente di niconascimento<br>matta<br>soscimento CAA<br>Data di caricamento<br>oscourozas<br>oscourozas<br>oscourozas | Data Indi<br>5566-05<br>5598-055<br>5598-055<br>5598-055         | Ations<br>5 6 0<br>5 6 0<br>6 0<br>7 ( 1 ) 10                                                                          |  |

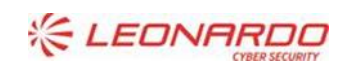

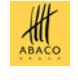

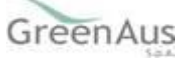

### **10. FUNZIONALITÀ UTENTE – OP**

L'utente OP può visualizzare esclusivamente i CAA con cui hanno una convenzione.

#### 10.1 **Elenco CAA**

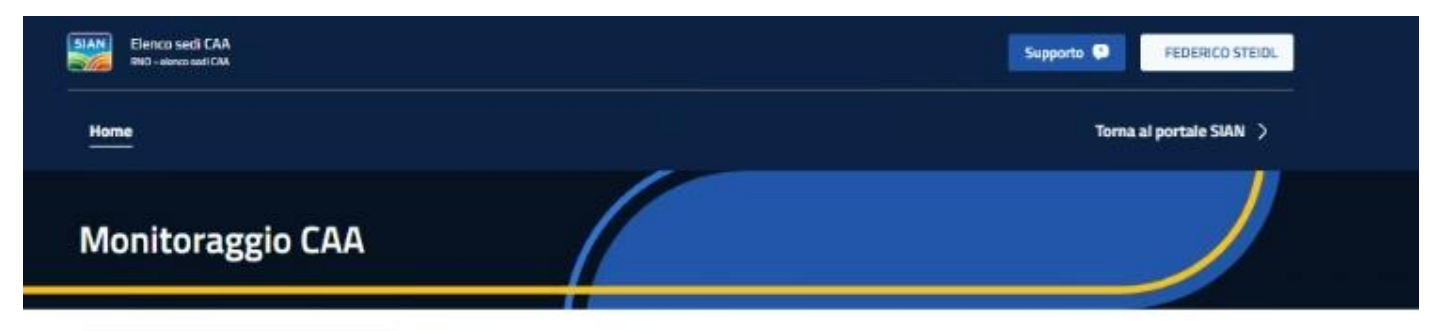

Menù

0 Monitoraggio CAA

#### Monitoraggio CAA

Viene visualizzato l'elenco dei CAA che hanno la sede nazionale nella stessa regione in cui opera l'utente loggato.

Cliccando sui dettaglio di un CAA, si visualizzeranno le sue sedi, per le quali sarà possibile inserire il file relativo ai controlli effettuati.

| Codice Nazionale CAA | 1 Descrizione           | Codice fiscale | 🕕 Data inizio validità | Dettaglio |
|----------------------|-------------------------|----------------|------------------------|-----------|
| 128                  | CAA AIC SERVICES M      | 13783641007    | N/A                    | •         |
| 181                  | CAA ACLI srl            | 07343031006    | N/A                    | •         |
| 114                  | CAA AGRISERVIZI s.r.l.  | 02458320849    | N/A                    | •         |
| 121                  | CAA C.A.N.A.R.A. sri    | 07253661008    | NJA                    | •         |
| 07                   | CAA CIA srl             | 05804771003    | N/A                    | •         |
| :03                  | CAA Coldiretti srl      | 01879641205    | NJA                    | •         |
| 05                   | CAA Confagricoltura sri | 07032661006    | N/A                    | ۰         |
| 117                  | CAA FAPI s.r.i.         | N/A            | N/A                    | •         |
| 137                  | CAA FENAPI sri          | 02697440838    | N/A                    | 0         |
| 195                  | CAA INTESA srl          | 80430630584    | N/A                    | 0         |

Contatti

800-365024 Q.,

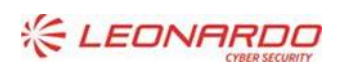

DXC.technology Enterprise Services Italia S.r.l. - A DXC Technology Company

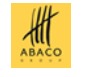

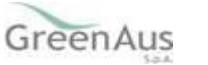

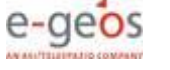

### **10.2** Dettaglio CAA

|                   |                                                                                                    |                                                                                                    |                                                      | and a state of the                                                                                                    | Contract Street,  |
|-------------------|----------------------------------------------------------------------------------------------------|----------------------------------------------------------------------------------------------------|------------------------------------------------------|----------------------------------------------------------------------------------------------------|-------------------|
| Home              |                                                                                                    |                                                                                                    |                                                      | Terre                                                                                                    | al portale SIAN > |
| Monitoraggio CAA  |                                                                                                    |                                                                                                    |                                                      |                                                                                                    |                   |
| Manii             | () / Monkorangia / Dattag                                                                                                    | Ja CAA                                                                                                    |                                                      |                                                                                                    |                   |
| at an             | CAA Coldiretti                                                                                                    | Cri Benaracia                                                                                                    |                                                      |                                                                                                    |                   |
| () Montoragge CA4 | Codes Noticesta (A)                                                                                                    | Berritina                                                                                                    |                                                      | Codes Barnia                                                                                                    |                   |
|                   | 103                                                                                                    | CNA Coldment or                                                                                                    |                                                      | 038/841205                                                                                                    |                   |
|                   | Data inizia salidità                                                                                                    | Data fire validità                                                                                                    |                                                      |                                                                                                    |                   |
|                   | 01/01/2009                                                                                                    | 31/12/9999                                                                                                    |                                                      |                                                                                                    |                   |
|                   | Recapiti                                                                                                    |                                                                                                    |                                                      |                                                                                                    |                   |
|                   | Comments.                                                                                                    | 640                                                                                                    | Designed                                             |                                                                                                    |                   |
|                   | ADM3                                                                                                    | NA                                                                                                    | R6A                                                  |                                                                                                    |                   |
|                   | indelato                                                                                                    |                                                                                                    | Engl                                                 |                                                                                                    |                   |
|                   | Vis. 100V Magger, 4-3                                                                                                    |                                                                                                    | gibriel/iman                                         | @ibc.com                                                                                                    |                   |
|                   | Teleforo                                                                                                    |                                                                                                    |                                                      |                                                                                                    |                   |
|                   | 05/45824.54                                                                                                    |                                                                                                    |                                                      |                                                                                                    |                   |
|                   | Data-Isonascimenta                                                                                                    | Esta                                                                                                    |                                                      | O Stort                                                                                                    | m buyyng unde     |
|                   |                                                                                                    |                                                                                                    |                                                      |                                                                                                    |                   |
|                   | 02/04/2025<br>Visualizza il provvedim                                                                                                    | Negativo<br>ente di riconoscimento                                                                                                    |                                                      |                                                                                                    |                   |
|                   | 03004/2025<br>Visualizza il provestim<br>Massificto provesti                                                                                                   | Augeries<br>anto al ricorescimento<br>mento                                                                                                    |                                                      |                                                                                                    |                   |
|                   | Ostor/2025<br>Visualizza il provedim<br>• Visualizza provedim<br>Documenti ricon                                                                               | nerto di riconoscimento<br>mento<br>oscimento CAA                                                                                                    |                                                      |                                                                                                    |                   |
|                   | Ostor/2025<br>Visualizza il provvedim<br>Visualizza provvedim<br>Documenti ricon<br>Nerse                                                                      | nagerico<br>ente di riconescimento<br>mento<br>oscimento CAA<br>Data di caricamento                                                                                                    | Data in                                              | ée Actore                                                                                                    |                   |
|                   | Ostor/2025<br>Visualizza il provvedim<br>Visualizza provvedim<br>Documenti ricon<br>Norse<br>Pervo, CARTICHIOLOP                                               | Nagerico<br>ante di riconoscimento<br>mento<br>oscimento CAA<br>Dete di caricamento<br>osciscos                                                                                                    | Data in<br>G1/54.0                                   | de Aciana<br>105 <b>10</b>                                                                                                    |                   |
|                   | Documenti ricon Nerre Reno, CAKIIIIIOtef damyOIMad                                                                                                    | Nagerico<br>ente di riconoacimento<br>inento<br>oscimento CAA<br>Dete di caricamento<br>socio-zazis                                                                                                    | Data in<br>G2G40<br>G3G47                            | ris Azione<br>225 5                                                                                                    |                   |
|                   |                                                                                                    | Negrico<br>ente di riconoscimento<br>oscimento CAA<br>Data di caricamento<br>statucatos<br>oscourazis<br>oscourazis                                                                                                    | Deta in<br>62640<br>63640<br>63640                   | fe Actore<br>225 8                                                                                                    |                   |
|                   |                                                                                                    | Negrico<br>ente di riconoscimento<br>inento<br>Data di caricamento<br>Data di caricamento<br>Data di caricamento<br>Data di caricamento<br>Data di caricamento<br>Data di caricamento<br>Data di caricamento<br>Data di caricamento<br>Data di caricamento<br>Data di caricamento<br>Data di caricamento<br>Data di caricamento | Data in<br>62.640<br>23.947<br>33.947<br>33.947      | re Actorie<br>105 8<br>105 8<br>105 8<br>105 8                                                                                                    |                   |
|                   | OSCOLUCION     Visualizza il prevvedim     Occumenti ricon     Nerre     Peros, DARII (1101pf)     demy (2151pf)     Deccu, CAR(11) (1101pf)     Avisabil (54) | Negrico<br>ente di riconoscimento<br>coscimento CAA<br>Osta di caricamento<br>autocazas<br>autocazas<br>autocazas                                                                                                    | Data in<br>63640<br>63640<br>63640<br>63640<br>63640 | fe Aciana<br>135 6<br>135 6<br>135 6<br>135 6<br>135 6<br>135 6                                                                                                    |                   |
|                   | CONTRACTORS                                                                                                    | Negrico<br>ante di riconoscimento<br>coscimento CAA<br>Dete di caricamento<br>oscis-coso<br>oscis-coso<br>oscis-coso<br>oscis-coso<br>oscis-coso<br>oscis-coso                                                                                                    | Data in<br>63660<br>63660<br>63662                   | fe Aciana<br>275 8<br>275 8<br>275 8<br>275 8<br>275 8<br>304 4<br>305 8<br>305 4<br>305 4<br>30<br>400 4<br>30<br>400 4<br>30<br>400 4<br>300 4<br>3000 4<br>300 4<br>3000 4<br>3000 4<br>300 4<br>3000 4<br>3000 4<br>30000000000 |                   |

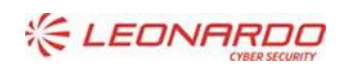

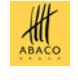

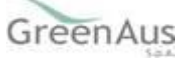